## How to Make an Enrollment Confirmation Fee Payment

- You can make an Enrollment Confirmation Payment by logging in to your Student dashboard.
- Select the "Make a Payment" hyperlink under the Finance tab

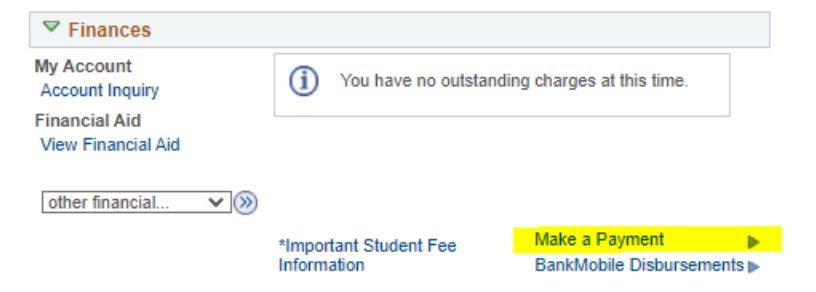

• Then select the "Make a Payment" tab

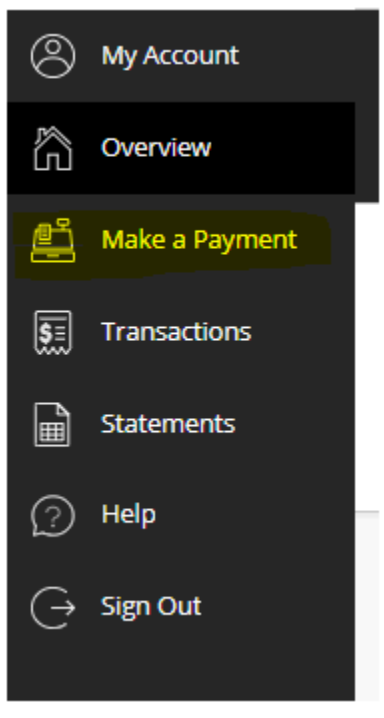

• Select "Enrollment Confirmation Payment"

| Student Account Payments<br>Use to pay any fee for a specific term's<br>balance, including registrati<br><u>View category</u> | Housing, Meal Plans & Related<br>Includes Housing & Meal Plan Payments,<br>Otterbucks, Voluntary Meal Plan<br>View category |
|----------------------------------------------------------------------------------------------------|----------------------------------------------------------------------------------------------------|
| Graduation Application                                                                                                    | International Students<br>For International Students ONLY                                                                   |
| <u>View category</u>                                                                                                    | <u>View category</u>                                                                                                    |
|                                                                                                    | Enrollmont Confirmation                                                                                                    |
| Orientation Fee                                                                                                    | Enronment commutation                                                                                                    |
| Orientation Fee<br>Payment options for Students and/or Guests.                                                                | Undergraduate, Graduate, International,<br>Calstate Online, MBA, MPSA, an                                                   |

• Select the term for which the payment is to be applied.

| Spring Registration Payment | Fall Registration Payment   |
|-----------------------------|-----------------------------|
| <u>View details</u>         | <u>View details</u>         |
| Winter Registration Payment | Summer Registration Payment |
| <u>View details</u>         | <u>View details</u>         |
| General Account Payment     |                             |
| <u>View details</u>         |                             |

• You can continue shopping if you have additional fees to pay, by clicking the "Add More" button or you can "Pay Now". Once you are ready to check out, scroll to the bottom of the "Pay Amount" screen and select Continue.

• Choose the payment method. Please keep in mind that there is no convenience fee for choosing the "New bank account" option (E-Check), but it's for US Bank Accounts only.

| * Payment method         |
|--------------------------|
|                          |
| New credit or debit card |
| New bank account         |
| New 529 Savings Plan     |
| International payment    |

• Follow the instructions provided regarding your payment method.